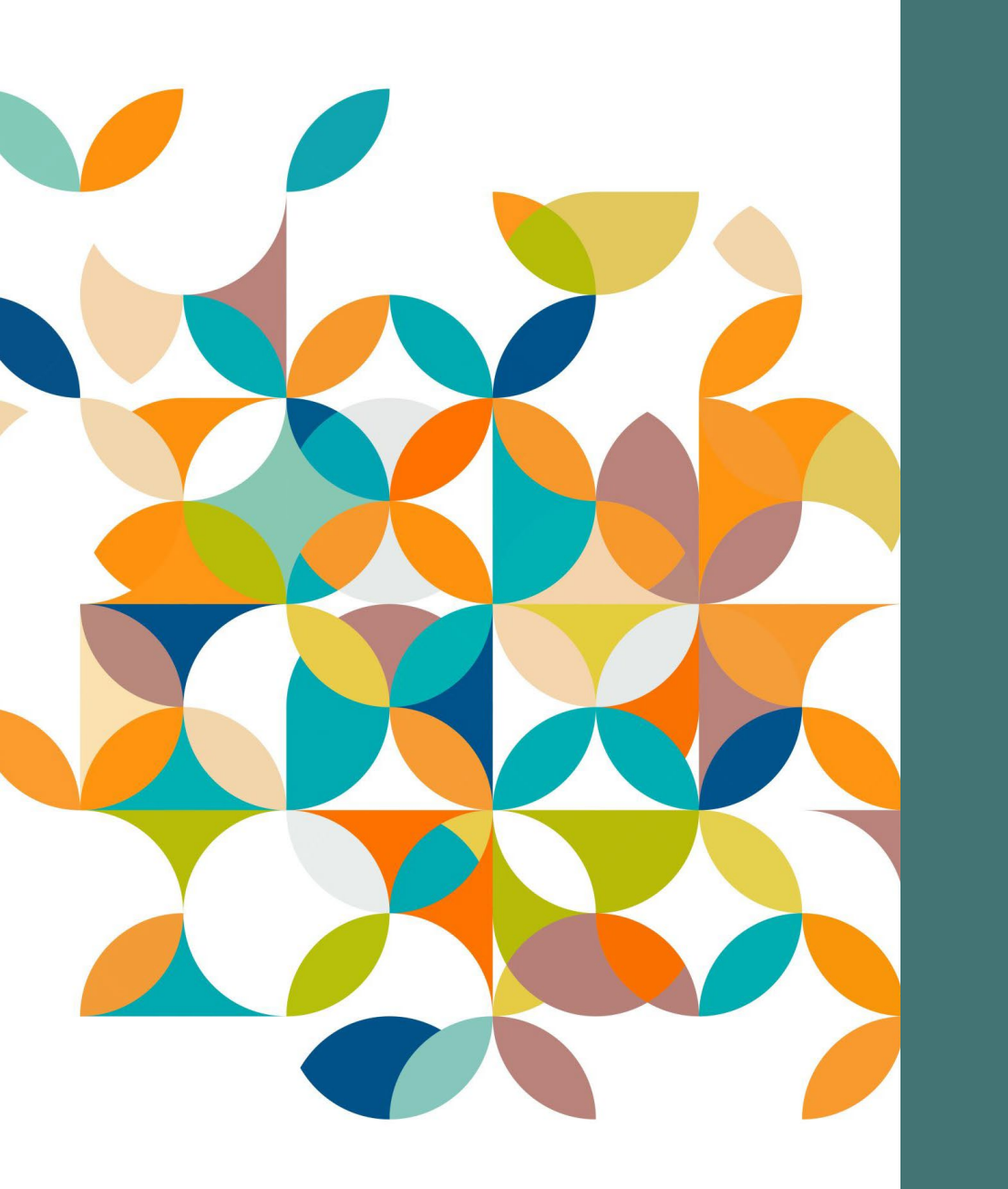

# IMAGE Workflow for Hathitrust Submission

Ying Hu Digital Initiatives, MU Libraries September 2024

#### ROAD MAP

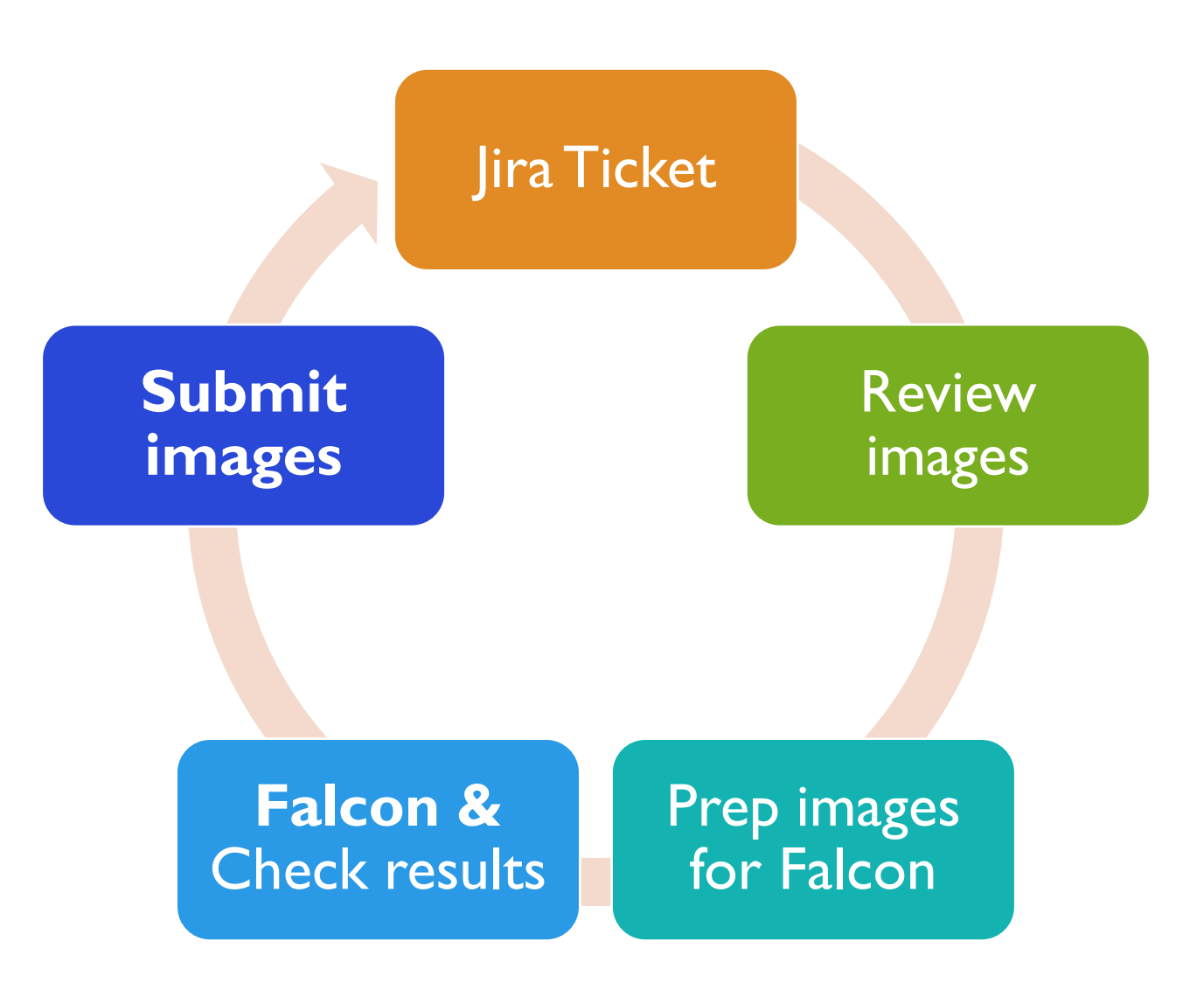

# START WITH JIRA TICKET

- Find image location
- Review any notes and comments on the ticket
- Create a process tracking table if the ticket doesn't have one

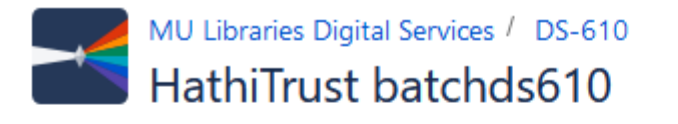

Q Add comment Assign More Y Awaiting 3rd party res... Y

#### Details

🖉 Edit

| Туре:        | 🔽 Task     | Resolution: | Unresolved |
|--------------|------------|-------------|------------|
| Priority:    | 😑 Normal   |             |            |
| Component/s: | HathiTrust |             |            |
| Labels:      | None       |             |            |

#### Description

Items for this batch:"S:\HT-1-Gathering\TimeAndLabor-GiftItems-DS-610".

**!!!NOTES:** We digitized copies that Marie purchased on ebay. These items were not added to MU collection. These are great materials to add to HT & for Marie's Prices and Wages project. Talked to Marie 07/25/2024. She will donate these books to the library and give them to Seth for cataloging.

| ltem                              | Review, Code, & yaml file | Falcon | Metadata xml | Submit metadata | Submit images |
|-----------------------------------|---------------------------|--------|--------------|-----------------|---------------|
| Automobile1924                    |                           |        |              |                 |               |
| HousePrices 1978 - Federal GovDoc |                           |        |              |                 |               |
| Statia1881                        |                           |        |              |                 |               |
| WardwayHomesMagazine1924          |                           |        |              |                 |               |

## **REVIEW IMAGES**

- 1. Check images in both Masters and Access folders
  - Note if there is any differences between the two folders (total number of files, file naming convention, page sequence, dpi, image size...etc.)
    - if so, figure out if anything needs to be fixed
- 2. We will use images in Access folder for HT submission, and they should pass these quality check points:
  - Every image should be a .tif file
  - Every image should have 600 dpi
  - Pages in correct sequence
  - No curvature and distortion
  - Foldouts in full view (not folded)

#### PREP IMAGES FOR FALCON

- Create a set of files for Falcon process

   e.g., Copy access folder and paste it into a new folder "#ProcessingFiles-Falcon-DeleteAfterHTsubmission"
- 2. Add and edit meta.yml file into the copied access folder Change the capture/compression dates, and scanner used for the images
- 3. Rename files. In this step, we will ignore the local file naming convention and best practices.

Can keep prefix of the files, but **numbering should start from 0001 and contains numbers only (no additional letters appended in the end)**. This is to prevent page sequence from changing in the next steps.

|                                                                   |                                             |                        | -Falcon-DeleteAtterH1submission\Statia1881Access |                       |                 |  |
|-------------------------------------------------------------------|---------------------------------------------|------------------------|--------------------------------------------------|-----------------------|-----------------|--|
|                                                                   |                                             |                        | Name 🔺                                           | New Name              |                 |  |
| Rulk Rename Utility                                               |                                             |                        | Statia 1881p0130.tif                             | Statia 1881p-0140.tif |                 |  |
| buik Rename Ounty                                                 |                                             |                        | Statia 1881p0131.tif                             | Statia 1881p-0141.tif |                 |  |
| File Actions Display Options Renaming Options Special H           | Statia 1881p0132.tif                        | Statia 1881p-0142.tif  |                                                  |                       |                 |  |
| Bulk Rename Utility                                               | Statia 1881p0133.tif                        | Statia1881p-0143.tif   |                                                  |                       |                 |  |
|                                                                   |                                             | Statia 1881p0134.tif   | Statia 1881p-0144.tif                            |                       |                 |  |
| S:\HT-1-Gathering\TimeAndLabor-GiftItems-DS-610\#ProcessingFiles- | Falcon-DeleteAfterHTsubmission\Statia1881Ac | Statia 188 IpU 135.tr  | Statia 188 Ip-0145.tf                            |                       |                 |  |
| 🕀 💼 NightHag1800                                                  | Name 🔺                                      | New Name               | Statia 1881p0137fullmap tif                      | Statia 1881p-0147 tif | Renamed files   |  |
| 🕀 🚞 Prague Missal                                                 | 📓 meta.yml                                  | meta.yml               | Statia 1881p0138-fullmap.tif                     | Statia 1881p-0148.tif | chould have     |  |
| RailroadComMapOfMO1910                                            | Statia 1881p0000a.tif                       | Statia 1881p-0001.tif  | Statia 1881p0139-fullmap.tif                     | Statia 1881p-0149.tif | should have     |  |
| E- StateHospitalNo2-1905-v15                                      | Statia 1881p0000b.tif                       | Statia 1881p-0002.tif  | Statia 1881p0140-fullmap.tif                     | Statia 1881p-0150.tif | same length of  |  |
| Master                                                            | Statia 1881p0000c.tif                       | Statia 1881p-0003.tif  | Statia 1881p0141-fullmap.tif                     | Statia 1881p-0151.tif | characters; not |  |
| TimeAndLabor-GiftItems-DS-610                                     | Statia 1881p0000d.tif                       | Statia1881p-0004.tif   | Statia 1881p0142-fullmap.tif                     | Statia 1881p-0152.tif | ending with a   |  |
| 🗄 늘 #OriginalFiles-MoveToDAafterHTsubmission                      | Statia 1881p0000e.tif                       | Statia 1881p-0005.tif  | Statia 1881p0143-fullmap.tif                     | Statia 1881p-0153.tif | letter          |  |
| 😑 💼 #ProcessingFiles-Falcon-DeleteAfterHTsubmissic                | Statia 1881p0000f.tif                       | Statia 1881p-0006.tif  |                                                  |                       |                 |  |
| Automobile 1924Access                                             | Statia 188 Ip0000g.tf                       | Statia 188 lp-0007.tf  |                                                  |                       |                 |  |
| Statia 1881 Access                                                | Statia 100 Ip00001.tif                      | Statia 100 Ip-0008.tr  |                                                  |                       |                 |  |
| Taurala-Base Hete DC 145                                          | Statia 100 Ip0000.til                       | Statia 1891p-0005.til  |                                                  |                       |                 |  |
| Travelerramphiets-DS-145                                          | Statia 1881p00001 tif                       | Statia 1881p-0011 tif  |                                                  |                       |                 |  |
| Typography-BigSizeFiles                                           | Statia 1881p0002 tif                        | Statia 1881p-0012 tif  |                                                  |                       |                 |  |
| WhosWho 1917                                                      | Statia 1881p0003.tif                        | Statia 1881p-0013.tif  |                                                  |                       |                 |  |
|                                                                   | Statia 1881p0004.tif                        | Statia 1881p-0014.tif  |                                                  |                       |                 |  |
|                                                                   | Statia 1881p0005.tif                        | Statia 1881p-0015.tif  |                                                  |                       |                 |  |
|                                                                   | Statia 1881p 0006.tif                       | Statia 1881p-0016.tif  |                                                  |                       |                 |  |
| ⊞ HT-5b-MoveToDA                                                  | Statia 1881p0007.tif                        | Statia 1881 p-0017.tif |                                                  |                       |                 |  |
| HI-MetadataAndForms                                               | Statia 1881p0008.tif                        | Statia 1881p-0018.tif  |                                                  |                       |                 |  |
|                                                                   |                                             |                        |                                                  |                       |                 |  |
| - PereFy (1)                                                      |                                             | Auto Date (8)          | Numbering (10)                                   |                       |                 |  |
|                                                                   |                                             |                        |                                                  |                       |                 |  |
| Match   First n   U                                               |                                             | Mode None              |                                                  |                       |                 |  |
| Replace   With   From  0                                          | to 0 timsert                                | Type Creation (Cur 💌   | Start 1 1 Incr. 1 1                              |                       |                 |  |
| Include Ext. Match Case Chars                                     | Words at pos. 0                             | Fmt DMY 💌              | Pad 4 Sep.                                       |                       |                 |  |
| Name (2) R Case (4) R Crop B                                      | efore                                       | Sep. Seq.              | Break 0 🛨 🗆 Folder                               |                       |                 |  |
| Name Fixed                                                        |                                             | Custom                 | Type Base 10 (Decimal) 🔻                         |                       |                 |  |
|                                                                   | Accents Chars Word Space                    |                        | Remark Numerick                                  |                       |                 |  |
| Sym.                                                              | Lead Dots Non                               | Cent. Off. 0           |                                                  |                       |                 |  |

### PREP IMAGES FOR FALCON CONTINUED

- 4. Code the files. Add a suffix letter according to the end results we desire for each page. There are 4 letters we use; their meanings are as following:
  - b = bitonal & OCR
  - B = bitonal; No OCR
  - z = color/grayscale & OCR
  - Z = color/grayscale; No OCR
- 5. Check the image folder again before starting Falcon

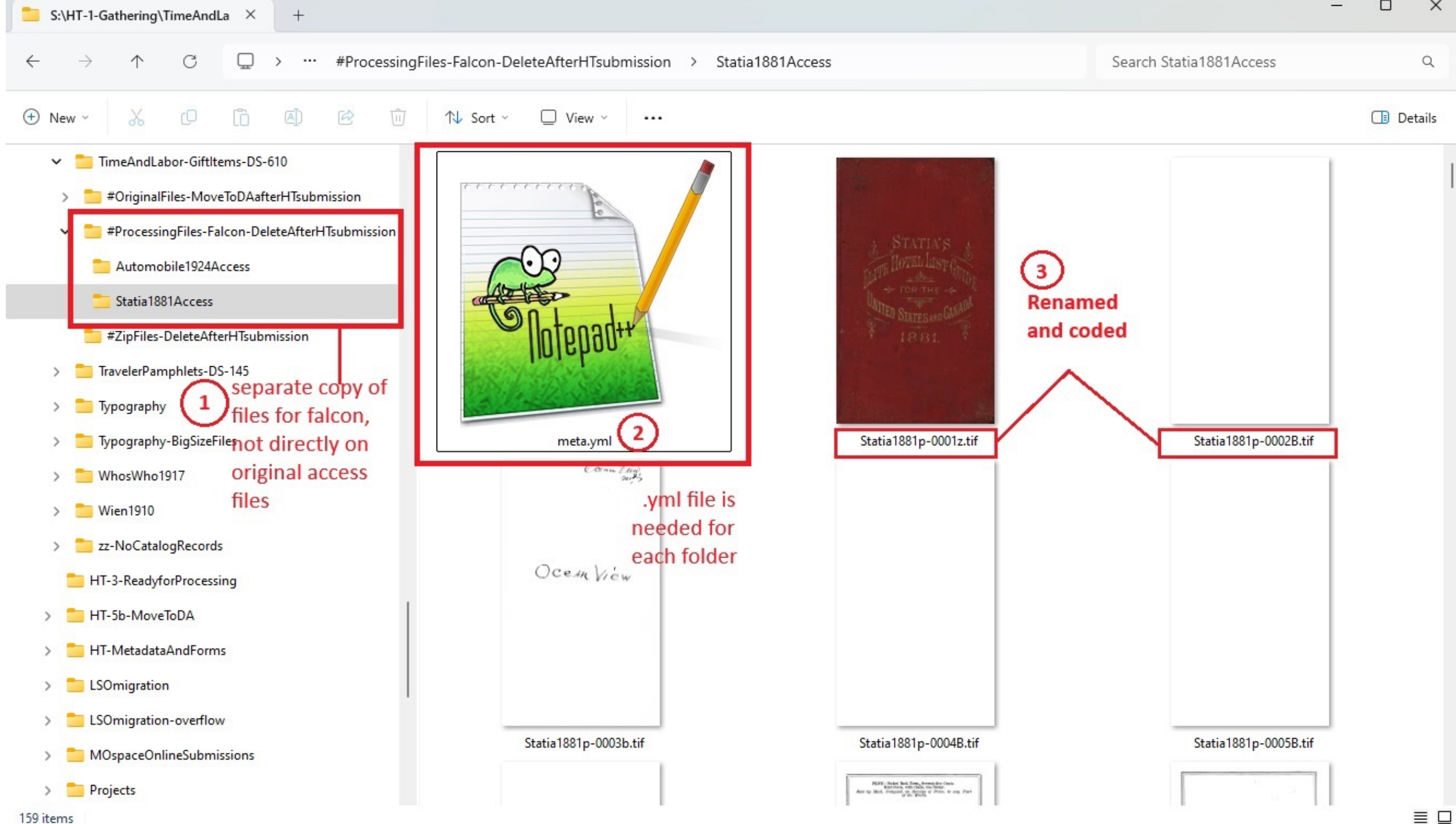

### FALCON PROCESS

Note: You will need a software for FTP transfer and a terminal to execute a command line. We currently use SecureFx (for FTP transfer) and Secure CRT for running command lines.

- 1. Open SecureFx software and connect to **rocket.lib.missouri.edu**
- 2. Upload the image folder to falcon/data or falcon/data/batch depends on how you want to process the images
- 3. For individual folder processing, when uploading is complete, open Secure CRT, connect to rocket.missouri.edu. Run a commend line "falcon foldername". Batch processing will start at 5pm each day and run automatically.

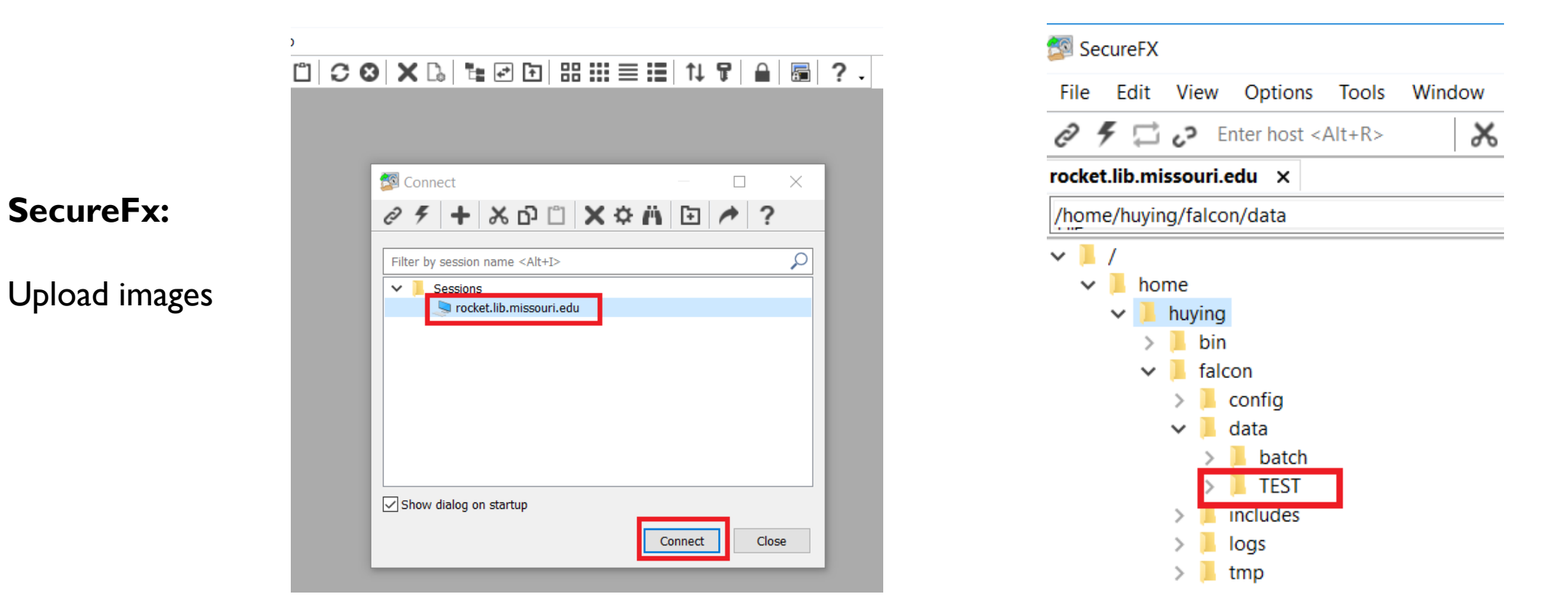

[huying@rocket ~] falcon TEST +++ [Fri Sep 27 12:51:24 CDI 2019] [INFO] Start falcon on TEST Create /home/huying/falcon/data/2019-09-27/TEST [Fri Sep 27 12:51:24 CDT 2019] [INFO] +++ Decompress images... [Fri Sep 27 12:51:24 CDT 2019] [INFO] +++Convert to grayscale: 4/5 [Fri Sep 27 12:51:26 CDT 2019] [INFO] +++[Fri Sep 27 12:51:27 CDT 2019] [INFO] OCR images: 4/5 +++ [INFO] No OCR: 1/5 Sep 27 12:52:07 CDT 2019] +++ Fri JP2 conversion: 5/5 [Fri Sep 27 12:52:07 CDT 2019] [INFO] +++ Copy yaml file Sep 27 12:52:08 CDT 2019] [INFO] +++Fri [Fri Sep 27 12:52:08 CDT 2019] [INFO] Start checksum... +++ Start zip... [Fri Sep 27 12:52:08 CDT 2019] [INFO] +++ +++ [Fri Sep 27 12:52:08 CDT 2019] [INFO] End falcon on TEST [huying@rocket ~]\$

Secure CRT:

**SecureFx:** 

Run script

#### CHECK RESULTS AND DELETE FILES FROM FALCON

- When Falcon process is finished, a .zip file will be created and shown in the Falcon/data folder.
- Download the zip file and spot check a few files to ensure the process was done correctly and no file was corrupted.
- After downloading the zip files, delete the original folder and the folders created by Falcon. This is very important for folders in the batch folder, as the script will re-process them at 5:00 pm each day.

#### SUBMIT IMAGES

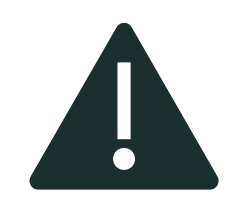

Warning: you can ONLY submit images AFTER metadata file has been processed by HT Zephir Upload .zip files to Dropbox:

https://www.dropbox.com/home/m issouri-hathitrust-ingest

(ask for username and pw if you don't know)

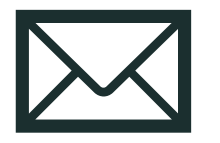

Email <u>support@hathitrust.org</u> using below template

Subject: HT submission from U of Missouri

We have added xx items to the ht-ingest Dropbox folder for University of Missouri, metadata has been loaded per Zephir. List of the items:

010511587312.zip

010511649546.zip ...

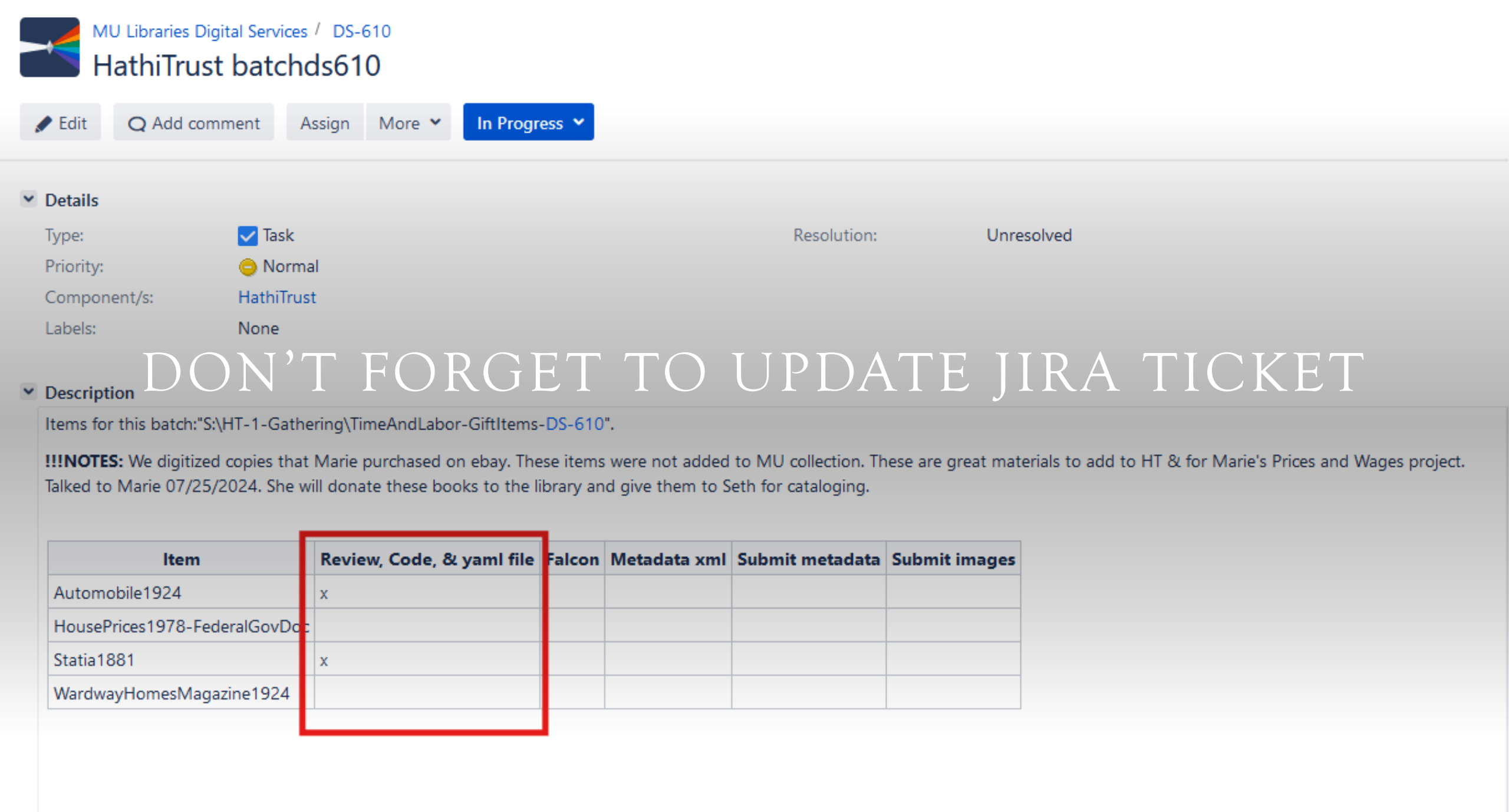